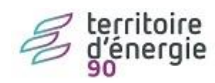

# Modifier le nom de l'élu

## Contenu

| Version emagnus e.facturation                       | 2 | 2        |
|-----------------------------------------------------|---|----------|
| Mise à jour du modèle de facture                    | 2 | 2        |
| Mise à jour du modèle de bordereau de quittancement | 2 | <u>)</u> |

### Version emagnus e.facturation

Il est possible que certain zone de texte libre comporte le nom du Maire/Président.

#### Mise à jour du modèle de facture

Normalement aucune raison ne fait qu'une information nominative sur l'élu apparaisse sur les factures. Toutefois, vous êtes invité à regarder sur vos modèles de facture.

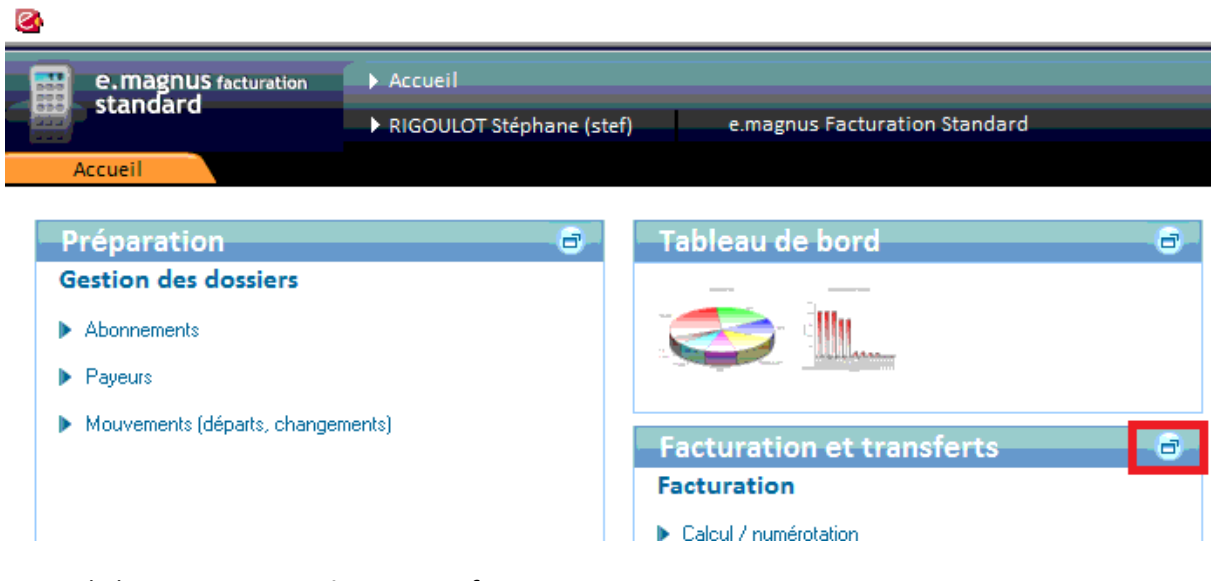

Ouvrir le bureau « Facturation et transferts »

|                                      | Présentation des documents              |  |  |
|--------------------------------------|-----------------------------------------|--|--|
|                                      | Factures : modèles de factures          |  |  |
|                                      | Factures : normes postales              |  |  |
|                                      | Factures : ordre des prestations        |  |  |
|                                      | Bordereau de quittancement              |  |  |
| Puis, ouvrir les modèles de factures | Bordereau de répartition par prestation |  |  |

## Mise à jour du modèle de bordereau de quittancement

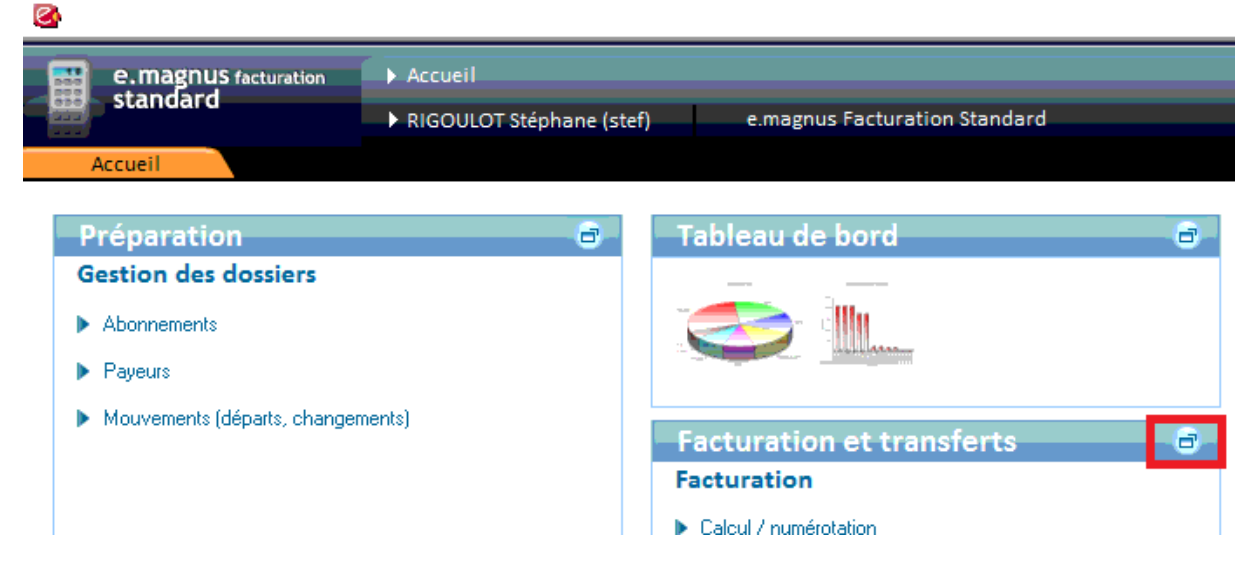

#### Ouvrir le bureau « Facturation et transferts ».

Ouvrir la personnalisation du bordereau de quittancement

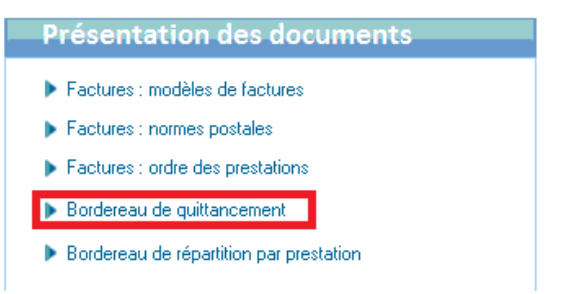

Pour chaque bordereau créé, vérifier la zone de texte libre en fin de bordereau.

| - Sélec                     | tion du b                                                                                               | ordereau         |                  |                       |                 |                                         |                                         |          |           |  |
|-----------------------------|----------------------------------------------------------------------------------------------------|------------------|------------------|-----------------------|-----------------|-----------------------------------------|-----------------------------------------|----------|-----------|--|
|                             |                                                                                                    |                  | Bordereau        | Bordereau de o        | quittancemer    | nt                                      | - +                                     |          |           |  |
| - Optio                     | Options de présentation des bordereaux                                                                  |                  |                  |                       |                 |                                         |                                         |          |           |  |
|                             |                                                                                                    | Format d'édition | Standard (A4, r  | rd (A4, mode paysage) |                 | le paysage) Editer les totaux HT et TVA |                                         |          |           |  |
|                             |                                                                                                    |                  | Cisting 132 cold | onnes                 |                 |                                         | Editer les totaux en Euros et en Francs |          |           |  |
| Calan                       |                                                                                                    | métrobles        |                  |                       |                 |                                         |                                         |          |           |  |
| Colon                       | nes para                                                                                                | metrables        |                  |                       | -               | - (1-1)                                 |                                         |          |           |  |
| Zones fixes                 | >                                                                                                    | ζ                | Cha              | ava hardaraan disaa   | Zones para      | metrables                               | a su g salaa aa at i                    | liner    | >         |  |
|                             | Total Cinaque bordereau aispose de 24 zones parametrables reparties sur 8 colonnes et 3 lignes. facture |                  |                  |                       |                 |                                         |                                         |          |           |  |
|                             | (euros)                                                                                                 | Colonne 1        | Colonne 2 C      | Colonne 3 C           | olonne 4        | Colonne 5                               | Colonne 6                               | Colonne7 | Colonne 8 |  |
| iresse Mode<br>factu, règi, | пс                                                                                                    |                  |                  |                       |                 |                                         |                                         |          |           |  |
|                             |                                                                                                    |                  |                  |                       |                 |                                         |                                         |          |           |  |
|                             |                                                                                                    |                  | I                |                       |                 |                                         |                                         |          |           |  |
|                             |                                                                                                    |                  |                  | Per                   | rsonnaliser les | zones paramétrables                     |                                         |          |           |  |
|                             |                                                                                                    |                  |                  |                       |                 |                                         |                                         |          |           |  |
|                             |                                                                                                    |                  |                  |                       |                 |                                         |                                         |          |           |  |
| Texte                       | libre en                                                                                                | fin de bordereau |                  |                       |                 |                                         |                                         |          |           |  |
|                             |                                                                                                    |                  |                  |                       | Personnalis     | er le Texte libre                       |                                         |          |           |  |
|                             |                                                                                                    |                  |                  |                       |                 |                                         |                                         |          |           |  |

Si d'aventure le nom de l'élu apparait, le modifier :

| Sordereau de quittancement       |  |
|----------------------------------|--|
|                                  |  |
|                                  |  |
|                                  |  |
| Texte libre                      |  |
|                                  |  |
|                                  |  |
|                                  |  |
|                                  |  |
|                                  |  |
| Taille des caractères 9 💌 points |  |
|                                  |  |